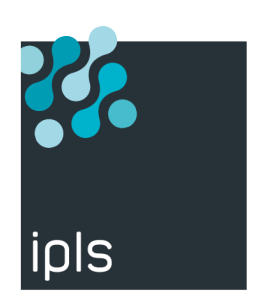

# **TBT400**

#### Mise en oeuvre EBICS

Support IPLS

Version 1.0, 01/02/2022

#### Notice

La reproduction, le transfert, la distribution ou le stockage de tout ou partie du contenu de ce document, sous quelque forme que ce soit, sans l'autorisation préalable de SysperTec Communication est interdite.

Tous les efforts possibles ont été mis en oeuvre par SysperTec Communication pour rendre ce document complet, pertinent et non inutilement redondant. En aucun cas SysperTec Communication ne peut être tenu responsable pour tout dommage, direct ou indirect, dû à des inexactitudes ou omissions dans cette documentation.

SysperTec Communication appliquant une méthode de développement continue, les informations contenues dans ce document peuvent faire l'objet de modifications sans préavis, et ne sauraient constituer, de quelque manière que ce soit, un droit d'utilisation de tout ou partie des produits et marques citées.

SysperTec Communication et IPLS sont des marques déposées. Les autres noms de produits et de sociétés mentionnés dans ce document peuvent être des marques commerciales ou des noms de marques de leurs détenteurs respectifs.

# Table des matières

| 1. Gestion du document                                             | 3 |
|--------------------------------------------------------------------|---|
| 2. Principe.                                                       | 4 |
| 3. Fonctionnement du protocole EBICS de TBT/400                    | 5 |
| 3.1. Création d'un correspondant EBICS                             | 5 |
| 3.2. Création des certificats EBICS                                | 7 |
| 3.3. Visualisation des certificats et des lettres d'initialisation | 8 |

# 1. Gestion du document

| Version | Commentaires   | Statut | Auteurs          | Date       |
|---------|----------------|--------|------------------|------------|
| 0.1     | Initialisation | Initié | Philippe CASSARD | 01/02/2022 |
|         |                |        |                  |            |

## 2. Principe

**EBICS** ou **Electronic Banking Internet Communication Standard**, est un protocole de communication sécurisé permettant l'échange de fichiers entre des clients et des établissements bancaires.

### 3. Fonctionnement du protocole EBICS de TBT/400

Le DCM est utilisé pour gérer la partie SSL de la communication.

Il faut donc importer manuellement le certificat SSL et l'associer à une application DCM (créée automatiquement à l'installation de TBT/400).

#### 3.1. Création d'un correspondant EBICS

TBT/400 dispose dans son annuaire d'une entrée standard pour les banques les plus connues.

Il est fortement recommandé des les utiliser directement plutôt que de les duppliquer et ce, pour éviter de compliquer inutilement la gestion des certificats des différents serveurs.

Si l'on prend l'exemple d'un accès à la BNPPARIBAS, il faut procéder ainsi :

- 1. Entrez dans TBT/400 : IPLSP/IPS
- 2. « 4. Gestion de l'annuaire »,
- 3. « 1. Définition des correspondants »,
- 4. F10 sur le correspondant BNP.

Vous arrivez à l'écran « Détail d'un correspondant ».

| TBT400 V710 M001<br>DANG 9941 Rect<br>Type d'annuaire<br>Nom du correspondant .<br>Libellé correspondant .<br>Commentaire utilisateur | Recette<br>Détail d'un<br><u>\$\$\$\$EBICS</u> <u>F4</u><br>BNP<br>TBT400*Acces | sur IPLSD<br>correspondant<br>BNP | 2022/0<br>IPLSP0<br><u>Portée</u><br><u>Type réseau .</u><br><u>Inactif</u> | 02/01 15.20.49<br>C IPLSD<br><u>*GLOBAL</u><br><u>\$\$\$\$EBICS</u> <u>F4</u><br>N |
|----------------------------------------------------------------------------------------------------|---------------------------------------------------------------------------------|-----------------------------------|-----------------------------------------------------------------------------|------------------------------------------------------------------------------------|
| Auteur                                                                                                    |                                                                                 |                                   |                                                                             |                                                                                    |
| <u>Objet</u>                                                                                                    |                                                                                 |                                   |                                                                             |                                                                                    |
|                                                                                                    |                                                                                 |                                   |                                                                             |                                                                                    |
|                                                                                                    |                                                                                 | Suffixe N                         | 0.N Trace                                                                   | 0 . N                                                                              |
| A l'attention de                                                                                                    |                                                                                 |                                   | Impre.                                                                      | <u>0, N, C, B</u>                                                                  |
| <u>Référence du message .</u>                                                                                                    |                                                                                 |                                   | <u>Scrut.</u>                                                               | <u>0,N</u>                                                                         |
| Emission mode puits                                                                                                    | <u> </u>                                                                        | <u>Messages de</u>                | emandés                                                                     | <u> </u>                                                                           |
| Accusé demandé                                                                                                    | <u> </u>                                                                        | Avis =====                        | <u>=&gt; Distri O</u> Lec <sup>+</sup>                                      | <u>tur _ Applic N</u>                                                              |
| <u>Mode transparent</u>                                                                                                    | <u> </u>                                                                        | <u>Ajout CR/LI</u>                | <u>F</u> 0                                                                  | <u>N</u> <u>Lrec</u>                                                               |
| <u>Suppression des blancs</u>                                                                                                    | <u> </u>                                                                        | <u>Transfert</u>                  | <u>ASCII 0</u>                                                              | <u>Ccsi 1252</u>                                                                   |
| <u>Priorité réseau</u>                                                                                                    | <u> </u>                                                                        | <u>Enreg. par</u>                 | <u>segment</u>                                                              | <u>0 - 255</u>                                                                     |
| <u>R. txt Lr Tr _ Ty</u>                                                                                                    | <u> </u>                                                                        | <u> R. bin Lr</u>                 | <u> </u>                                                                    | <u>C Ec _</u>                                                                      |
| <u>Identifiant réseau</u>                                                                                                    |                                                                                 |                                   | <u> </u>                                                                    | <u>2 C 3 S 1 Cm 6</u>                                                              |
| F1=Hlp F3=Exi F6=Imp F7=                                                                                                    | <mark>-Avn F8</mark> -Apr F9                                                    | )=Cmd F13=Hau ∣                   | F19=Gau F20=Dro                                                             | F21=Def                                                                            |
| F24=Bas                                                                                                    |                                                                                 | Copyright I                       | nformatique Pou                                                             | r Les Sociétés                                                                     |

Les champs importants dans cet écran sont :

- · Scrut (scrutation implicite des PSR lors de chaque émissions/réceptions oui par défaut),
- Avis Distri (demande les PSR oui par défaut),
- Transfert ASCII (émission ASCII/EBCDIC),
- Les champs de la ligne 20 permettent de préciser un mode de réception spécifique à une banque (longueur d'enregistrements, gestion CR/LF, etc.) comme cela à toujours été le cas dans tous les protocoles de TBT/400.

Après avoir valider les données appuyer sur F20 pour editer l'écran « Détail d'un correspondant EBICS ».

| TBT400 V710 M001 Recette                          | sur IPLSD        | 2022/02/01 15.50.25                |
|---------------------------------------------------|------------------|------------------------------------|
| DEBI 9931 Rect Détail d'un co                     | orrespondant E   | BICS IPLSPC IPLSD                  |
| Type d'annuaire \$\$\$\$EBICS                     |                  | <u>Portée</u> *GLOBAL              |
| <u>Nom du correspondant . <mark>B</mark>NP</u>    |                  | <u>Type réseau .</u> \$\$\$\$EBICS |
| Libellé correspondant . TBT400*Acces              | s BNP            |                                    |
| <u>Type d'entrée T T,S</u>                        |                  |                                    |
| <u>Hstid émis .</u> BNPAFRPPXXX                   |                  | <u>Cli</u>                         |
| <u>Prtid émis .</u> <u>30004BNPP</u>              |                  |                                    |
| <u>Usrid émis .</u> <u>123456_(carte_param_13</u> | <u>3_a_18)</u>   |                                    |
| <u>Hstid attendu</u> <u>BNP</u>                   |                  | <u>Srv</u>                         |
| <u>Prtid attendu</u> <u>UNUSED</u>                |                  |                                    |
| <u>Usrid attendu</u> <u>BNP</u>                   |                  |                                    |
| <pre>Filetype camt.xxx.cfonb\$L\$.dri</pre>       |                  |                                    |
| <u>Test N</u>                                     | <u>=4</u>        |                                    |
| <u>Profil</u> T                                   | <u>=4</u>        |                                    |
| <u>Corresp Sig1</u>                               | <u>=4</u>        |                                    |
| <u>UserId</u>                                     |                  |                                    |
| <u>Corresp Sig2</u>                               | <u>=4</u>        |                                    |
| <u>UserId</u>                                     |                  |                                    |
| <u>Nbr Sig</u>                                    |                  |                                    |
| <u> Sélection d'application _ A,C</u>             | <u>Applicati</u> | <u>on par défaut</u> <u>F4</u>     |
| F1=Hlp F3=Exi F6=Imp F7=Avn F8=Apr F              | 9=Cmd F13=Hau    | F19=Gau F20=Dro F21=Def            |
| F24=Bas                                           | Copyright        | Informatique Pour Les Sociétés     |

Renseigner les champs suivants :

- Hstid émis (HOSTID de la banque indiqué sur votre contrat ),
- Prtid émis (PARTNERID de votre compte indiqué sur votre contrat),
- · Usrid émis (USERID de votre compte indiqué sur votre contrat),
- · Hstid attendu (nom de la banque utilisé pour documenter les lettres d'initialisation),
- · Usrid attendu (nom de la banque utilisé pour stocker les certificats du serveur),
- Test (annonce le passage en mode test ou production).

Après avoir valider les données appuyer sur F20 pour editer l'écran « Détail d'un correspondant http ».

Dans cet écran vous pouvez spécifier l'url http permettant d'accéder au serveur EBICS de la banque.

| TBT400 V710 M001<br>DHTP 9994 Rect | Recette<br>Détail d'un                                                                                                    | sur IPLSD<br>correspondant H | 20)<br>ttp IP      | 22/02/01 15.5<br>LSPC IPLS | 3.59<br>D |
|------------------------------------|----------------------------------------------------------------------------------------------------|------------------------------|--------------------|----------------------------|-----------|
| <u>Type d'annuairé</u>             | <u>.</u> <u>\$</u> \$\$\$EBICS                                                                                                    |                              | <u>Portée</u>      | <u></u> *GLOBAL            |           |
| <u>Nom du correspondant</u>        | . B <mark>NP</mark>                                                                                                    |                              | <u>Type réseau</u> | <u>    .</u> \$\$\$\$EBICS |           |
| <u>Libellé correspondant</u>       | <u>. TBT400*Acce</u>                                                                                                    | es BNP                       |                    |                            |           |
| <u>HTTP User</u>                   |                                                                                                    |                              |                    |                            |           |
| HTTP Password                      |                                                                                                    |                              |                    |                            |           |
| <u>HTTP Post URL</u>               |                                                                                                    |                              |                    |                            |           |
| HTTP Ans URL                       |                                                                                                    |                              |                    |                            |           |
| Filename *NONE                     |                                                                                                    |                              |                    |                            |           |
|                                    |                                                                                                    |                              |                    |                            |           |
| <u>Codepage Cli</u>                |                                                                                                    |                              |                    |                            |           |
| <u>Codepage Srv</u>                |                                                                                                    |                              |                    |                            |           |
|                                    |                                                                                                    |                              |                    |                            |           |
|                                    |                                                                                                    |                              |                    |                            |           |
|                                    |                                                                                                    |                              |                    |                            |           |
| Sélection d'applicatio             |                                                                                                    | Applicatio                   | n nar dófaut       | E1                         |           |
| E1-Hlp E3-Evi E6-Imp E             | $\frac{1}{7-4} \times \frac{1}{5} \times \frac{1}{5} \times $ | E9-Cmd E10-Cnf               | F13-Hau F10-       | $\frac{\Gamma4}{\Gamma4}$  |           |
| F21=Def F24=Bas                    | <del>7–Avii 1</del> 6–Api                                                                                                    | Copyright I                  | nformatique        | Pour Les Soci              | étés      |

Si rien n'est spécifié TBT/400 sur connectera à la racine du serveur.

Après avoir valider les données appuyer sur F20 pour editer l'écran «Détail des paramètres TCP/IP ».

Dans cet écran vous pouvez paramétrer l'accès TCT/IP au serveur EBICS de la banque.

| TBT400 V710 M001               | Recette                 | sur 1            |          |                 | 2022/02/01            | 15.55.49            |
|--------------------------------|-------------------------|------------------|----------|-----------------|-----------------------|---------------------|
| DTCP 9947 Rect                 | Détail des              | paramètres       | 5 TCP/IP |                 | IPLSPC                | IPLSD               |
| <u>Type d'annuaire</u>         | <u>\$</u> \$\$\$EBICS   |                  | <u>P</u> | <u>ortée .</u>  | <u></u> *GLO          | BAL                 |
| <u>Nom du correspondant .</u>  | BNP                     |                  | I        | <u>ype rése</u> | <u>au .</u> \$\$\$\$I | BICS                |
| <u>Libellé correspondant .</u> | <u>TBT400*Acce</u>      | es BNP           |          |                 |                       |                     |
| <u>Hostname IP distant</u>     | <u>ebics.bnppa</u>      | aribas.com       |          |                 |                       |                     |
| <u>Adresse IP distant</u>      | 159.50.187.             | 90               |          |                 |                       |                     |
| <u>Port IP distant</u>         | 443                     |                  |          |                 |                       |                     |
| <u>Hostname IP local</u>       |                         |                  |          |                 |                       |                     |
| <u>Adresse IP locale</u>       |                         |                  |          |                 |                       |                     |
| <u>Usage adresse</u>           |                         |                  |          |                 |                       |                     |
| <u>Utilisation Ssl</u>         | <u>O Option</u>         | <u>Protocole</u> | <u>C</u> | <u> Cipher</u>  | <u> </u>              | <u>Lng</u> <u>T</u> |
| Buffer Emission                |                         | FO-Cmd F13       |          |                 |                       | Dof                 |
| F24=Bas                        | <del>=Avn Γ</del> 8≡Apr | Copyri           | ight Inf | ormatiqu        | e Pour Les            | Sociétés            |

En EBICS l'utilisation du mode SSL est obligatoire.

Après avoir valider les données appuyer sur F20 pour editer l'écran «Détail des certificats».

Dans cet écran vous pouvez paramétrer les certificats à utiliser pour cette connexion.

Appuyer sur F21 pour afficher les valeurs par défaut.

| TBT400 V710 M001                                                                                                    | Recette          | sur IPLSD    | 2022/02/01 16.14.21                       |
|----------------------------------------------------------------------------------------------------|------------------|--------------|-------------------------------------------|
| DCRT 9973 Rect                                                                                                    | Détail des       | certificats  | IPLSPC IPLSD                              |
| <u>Type d'annuaire</u>                                                                                                    | \$\$\$\$EBICS    |              | <u>Portée </u> *GLOBAL                    |
| Nom du correspondant .                                                                                                    | BNP              |              | Type réseau . \$\$\$\$EBICS               |
| Libellé correspondant .                                                                                                    | TBT400*Acces E   | BNP          |                                           |
|                                                                                                    |                  |              |                                           |
| Certificat local Ssl .                                                                                                    | IPSTBTSUBS       | K IPS        | TBTSUBS CLI                               |
|                                                                                                    |                  | IPS          | TBTSUBS                                   |
|                                                                                                    |                  | IPS          | TBTSUBS_AUT                               |
| Certificat remote Ssl .                                                                                                    | BNP              | K BNP        |                                           |
| Certificat local Aut .                                                                                                    | IPSTBTSUBS X     | K IPS        | TBTSUBS X APP                             |
| Certificat remote Aut .                                                                                                    | BNP X            | K BNP        | x                                         |
| Certificat local Sig.                                                                                                    | TPSTBTSUBS A     | K TPS        | TBTSUBS A APP                             |
| Certificat remote Sig                                                                                                    | BNP A            | K BNP        | A                                         |
| Certificat local Crv                                                                                                    | TPSTBTSUBS F     | <u> </u>     | TRISURS F APP                             |
| Certificat remote Crv                                                                                                    | BNP F            | K BNP        | F                                         |
| Certificat local Avd                                                                                                    |                  | К            |                                           |
| Certificat remote Avd                                                                                                    |                  | K            |                                           |
|                                                                                                    |                  |              |                                           |
|                                                                                                    |                  |              |                                           |
| <b>K</b>                                                                                                    |                  |              |                                           |
| E1-Hlp E3-Evi E6-Imp E7                                                                                                    | -Avp E8-Apr E0-  | -Cmd E10-Cor | E13-Hau E10-Gau E20-Dro                   |
| $F_{21} = 0 f_{21} = 0 f_{21} = $ | -Avii 18-Apr 19- |              | nformatique Pour Los S <del>ociótós</del> |
| FZI=Det FZ4=Bas                                                                                                    |                  | Copyright I  | ntormatique Pour Les Societes             |

Comme indiqué plus haut les champs « Certificat remote » sont définies par le champ « Usrid attendu » de l'écran « Détail d'un correspondant EBICS ».

Lors du premier paramétrage il n'y a aucun certificat dans l'IFS de TBT/400, il est donc impossible d'en visualiser depuis cet écran (en rythme de croisière F10 sur un de ces champs vous donne accès au contenu du certificat et des lettres d'initialisation).

Le correspondant est correctement paramétré, nous allons maintenant aborder la création des certificats.

#### 3.2. Création des certificats EBICS

- 1. Entrer la commande IPLSP/IPSCRTEBIC puis F4
- 2. Renseigner les champs utiles comme indiqué ci-dessous

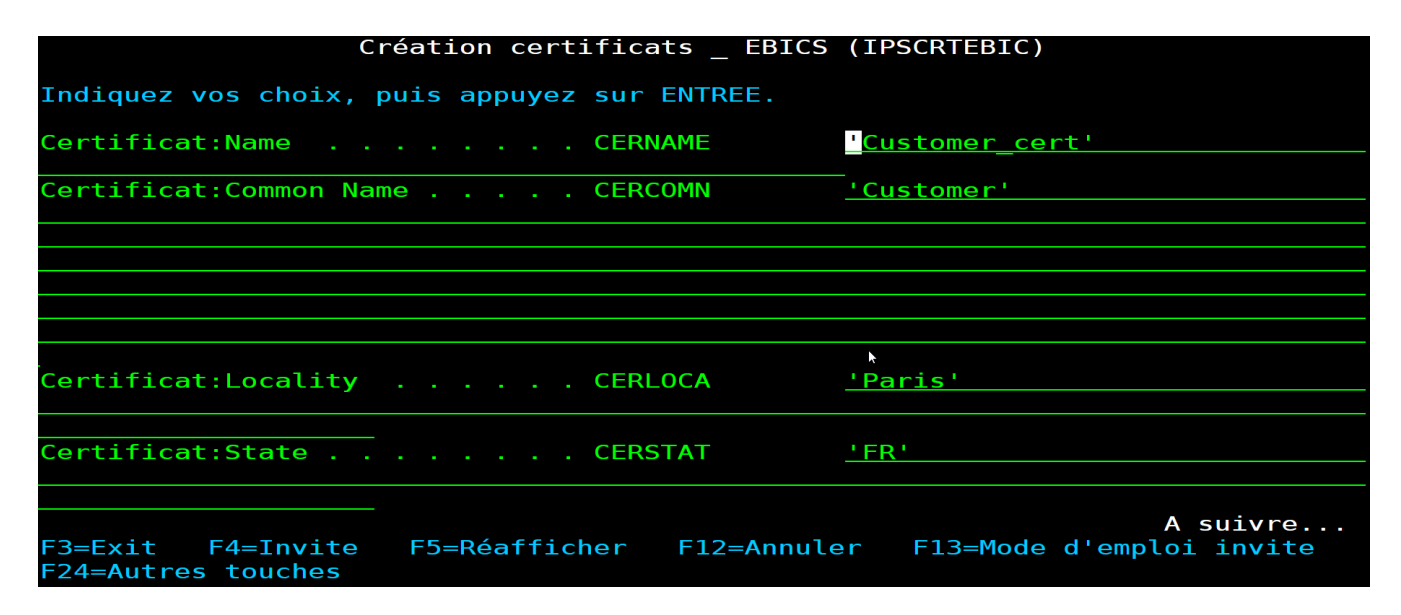

PS : Les autres champs de cette commande ne sont pas à modifier pour une installation standard.

Une fois la commande exécutée correctement TBT/400 vous propose une « vue » de l'IFS où sont stockés les certificats.

#### 3.3. Visualisation des certificats et des lettres d'initialisation

TBT/400 vous permet de contrôler les certificats situés dans son IFS :

- 5. Entrez dans TBT/400 : IPLSP/IPS
- 6. « 4. Gestion de l'annuaire »,
- 7. « 1. Définition des correspondants »,
- 8. F10 sur le correspondant souhaité,
- 9. F20 jusqu'à l'écran « Détail des certificats »,
- 10. F10 sur le certificat à éditer,
- 11. Saisir 5 puis valider pour visualiser le fichier.

Ce fichier vous permet de vérifier les informations contenues dans le certificat public ainsi que les lettres d'initialisation destinée aux banques.